# Konfigurieren des Microsoft O365-E-Mail-Kontos mit WebEx Contact Center

## Inhalt

Einleitung Voraussetzungen Anforderungen Verwendete Komponenten Konfigurieren Überprüfung Fehlerbehebung

# Einleitung

In diesem Dokument wird beschrieben, wie das Microsoft Office 365 (O365)-E-Mail-Konto für WebEx Contact Center (WxCC) konfiguriert wird.

# Voraussetzungen

### Anforderungen

Cisco empfiehlt, dass Sie über Kenntnisse in folgenden Bereichen verfügen:

- Microsoft Office 365
- WxCC 2.0

### Verwendete Komponenten

Die Informationen in diesem Dokument basierend auf folgenden Software- und Hardware-Versionen:

- Microsoft Office 365-E-Mail-Konto
- WxCC 2.0

Die Informationen in diesem Dokument beziehen sich auf Geräte in einer speziell eingerichteten Testumgebung. Alle Geräte, die in diesem Dokument benutzt wurden, begannen mit einer gelöschten (Nichterfüllungs) Konfiguration. Wenn Ihr Netzwerk in Betrieb ist, stellen Sie sicher, dass Sie die potenziellen Auswirkungen eines Befehls verstehen.

## Konfigurieren

Hier sind die Schritte zum Durchführen der E-Mail-Konfiguration in WxCC und zur Integration in Microsoft O365. Stellen Sie sicher, dass ein aktives E-Mail-Konto für O365 vorhanden ist und alle erforderlichen Konfigurationen auf dem E-Mail-Konto abgeschlossen sind.

1. Erstellen Sie ein Multimedia-Profil mit den erforderlichen E-Mail-Kanälen. Multimedia Profile

| Profile Details                                                                                                    |                                         |   |  |  |
|----------------------------------------------------------------------------------------------------|-----------------------------------------|---|--|--|
| Name                                                                                                    | Voice_Email_Chat                        |   |  |  |
| Description                                                                                                    |                                         |   |  |  |
| Status                                                                                                    | Active                                  |   |  |  |
| Media Details                                                                                                    |                                         |   |  |  |
| <ul> <li>Bler</li> </ul>                                                                                                    | ded OBlended Real-time OExclusive       |   |  |  |
| This mode allows agents to handle multiple contacts of different channel types simultaneously. Define upper limits for each channel type. |                                         |   |  |  |
| Voice                                                                                                    | 1 • Chat 1 • Email 1 • Social Channel 0 | * |  |  |
|                                                                                                    | 😰 Save 🗶 Cancel                         |   |  |  |

 Ordnen Sie das Multimedia-Profil entweder dem Benutzer direkt oder dem Team zu. Anmerkung: Wenn das Multimediaprofil sowohl im Benutzer- als auch im Teambereich konfiguriert ist, überschreibt die Benutzerkonfiguration das Multimediaprofil des Teams, bei dem sich der Agent anmeldet. Agent
 Bealten Bonutzer:

| Agent Settings     |                  |                                       |
|--------------------|------------------|---------------------------------------|
| Site               | TACSite1         | •                                     |
| Teams              | × TACAgentTeam   | x                                     |
| Skill Profile      | Select           | · · · · · · · · · · · · · · · · · · · |
| Agent Profile      | Agent-Profile    | X +                                   |
| Multimedia Profile | Voice_Email_Chat |                                       |

#### Team:

| Advanced Settings  |                  |   |
|--------------------|------------------|---|
| DN                 | 0                |   |
| Capacity           | 0                |   |
| Skill Profile      | Select           | ¥ |
| Multimedia Profile | Volce_Email_Chat | * |

3. Erstellen Sie eine E-Mail-Warteschlange, und ordnen Sie das Team zu.

| General Settings         |                                                                                                    |                              |  |
|--------------------------|----------------------------------------------------------------------------------------------------|------------------------------|--|
| Name                     | Email Queue                                                                                                    |                              |  |
| Description              |                                                                                                    |                              |  |
| Туре                     | Queue                                                                                                    |                              |  |
| Channel Type             | Email                                                                                                    | *                            |  |
|                          |                                                                                                    |                              |  |
| Contact Routing Settings |                                                                                                    |                              |  |
| Queue Routing Type       | Longest Available Agent                                                                                                    |                              |  |
|                          | Note: Email only supports Longest Available Agent Routing.                                                                                                    |                              |  |
|                          |                                                                                                    |                              |  |
| Email Distribution       | Add a Email Distribution Group to associate one or more teams with this queue. Add multiple groups to distribute emails to more teams                                                                    | as time in queue progresses. |  |
| Email Distribution       | Add a Email Distribution Group to associate one or more teams with this queue. Add multiple groups to distribute emails to more teams<br>+ Add Group                                                     | as time in queue progresses. |  |
| Email Distribution       | Add a Email Distribution Group to associate one or more teams with this queue. Add multiple groups to distribute emails to more teams  Add Group Group1                                                  | as time in queue progresses. |  |
| Email Distribution       | Add a Email Distribution Group to associate one or more teams with this queue. Add multiple groups to distribute emails to more teams a Add Group Group1 Teams                                           | as time in queue progresses. |  |
| Email Distribution       | Add a Email Distribution Group to associate one or more teams with this queue. Add multiple groups to distribute emails to more teams at the Add Group Group1 Teams Team Name Site Name Status Team Type | as time in queue progresses. |  |

#### 4. Einen E-Mail-Einstiegspunkt erstellen

Entry Point

| General Settings                    |                            |       |
|-------------------------------------|----------------------------|-------|
| Name                                | Email Entry Point          |       |
| Description                         |                            |       |
| Туре                                | Entry Point                |       |
| Channel Type                        | Email                      | ¥     |
|                                     |                            |       |
| Advanced Settings                   |                            |       |
| Service Level Threshold             | 0                          | hours |
| Time Zone (Routing Strategies Only) | Default (Tenant Time Zone) | *     |
|                                     |                            |       |

5. Erstellen Sie eine Routing-Strategie f
ür den E-Mail-Einstiegspunkt, der im vorherigen Schritt konfiguriert wurde. Ausw
ählen Add Email Account und geben Sie die E-Mail-Kontoinformationen an, die Sie von Ihrem Administrator erhalten haben. Weitere Informationen finden Sie unter <u>Microsoft POP-, IMAP- und SMTP-Einstellungen</u>. Beispielkonfiguration:

| Add Email Account                   |                       | ×    |
|-------------------------------------|-----------------------|------|
| Email Address                       | @outlook.com          |      |
| Inbound Server Settings (IMAP or PO | P3)                   | - 1  |
| Incoming Protocol                   | IMAP                  |      |
| incoming recoord                    |                       |      |
| Incoming Host                       | outlook.office365.com |      |
| Inbound Encryption                  | SSL +                 |      |
| Inbound Port Number                 | 993                   |      |
| Outbound Server Settings (SMTP)     |                       |      |
| SMTP Server                         | smtp.office365.com    |      |
| Outbound Encryption                 | STARTTLS              |      |
| Outbound Port Number                | 587                   |      |
| Server Authentication               |                       |      |
| Username                            | @outlook.com          |      |
| Password                            |                       | Show |
| Advanced Email Account Settings     |                       |      |
| Maximum Attachment size             | 25 MB                 | 0    |
| Attachment Limit                    | 3                     | 0    |
| Mail Delay                          | 60 Seconds            | 0    |
| Maximum Messages/Cycle              | 10                    | 0    |
|                                     | 🖺 Save 🗙 Cancel       |      |

6. Fügen Sie die Routingregel hinzu, oder ordnen Sie die E-Mail-Warteschlange der Standard-Routingregel zu, und speichern Sie die Routing-Strategie.

|                      | Emails are routed using keywords or phrases in the subject line. Create Routing Rules that map<br>subject lines to Email Queues. Rules are executed in the order they appear below, starting with<br>rule 1. Drag the email routing rules to change their order. |                                             |                                          |                           |        |   |
|----------------------|----------------------------------------------------------------------------------------------------|---------------------------------------------|------------------------------------------|---------------------------|--------|---|
|                      | + Add Routing Rule                                                                                                    |                                             |                                          |                           |        |   |
|                      | Order Ru                                                                                                    | ule Name IF Email                           | Subject Contains                         | THEN Queue To             | Action | * |
|                      |                                                                                                    | There ar                                    | re no Email Routing rules. The default R | ule will be used for now. |        | - |
|                      |                                                                                                    |                                             |                                          |                           |        |   |
| Default Routing Rule |                                                                                                    |                                             |                                          |                           |        |   |
|                      | A Default Routing Rule is req                                                                                                    | quired to handle email's that don't satisfy | any Rule                                 |                           |        |   |
|                      | D                                                                                                    | Jefault Routing Rule will Queue To          | Email_TAC_Test_Queue                     | x v                       |        |   |
|                      |                                                                                                    |                                             | 🖺 Save 🗙 Ca                              | ncel                      |        |   |

# Überprüfung

In diesem Abschnitt überprüfen Sie, ob Ihre Konfiguration ordnungsgemäß funktioniert.

Melden Sie sich als Agent an, bei dem das Team konfiguriert ist und der E-Mail-Warteschlange zugeordnet ist, stellen Sie den Agenten in den Verfügbarkeitsstatus ein, senden Sie eine Test-E-Mail an das Konto, und überprüfen Sie, ob die E-Mail-Aktivität auf dem Agenten-Desktop empfangen wird.

### Fehlerbehebung

Dieser Abschnitt enthält Informationen, die Sie zur Fehlerbehebung bei Ihrer Konfiguration verwenden können.

Verwenden Sie das <u>Microsoft-Testtool</u>, um die Fehler zu beheben, dass die E-Mail-Kontoeinstellungen korrekt sind.

Um die eingehende E-Mail-Verbindung zu testen, wählen Sie IMAP Email Oder POP Email basierend auf der Konfiguration. Um die ausgehende E-Mail-Verbindung zu testen, wählen Sie Outbound SMTP Email.

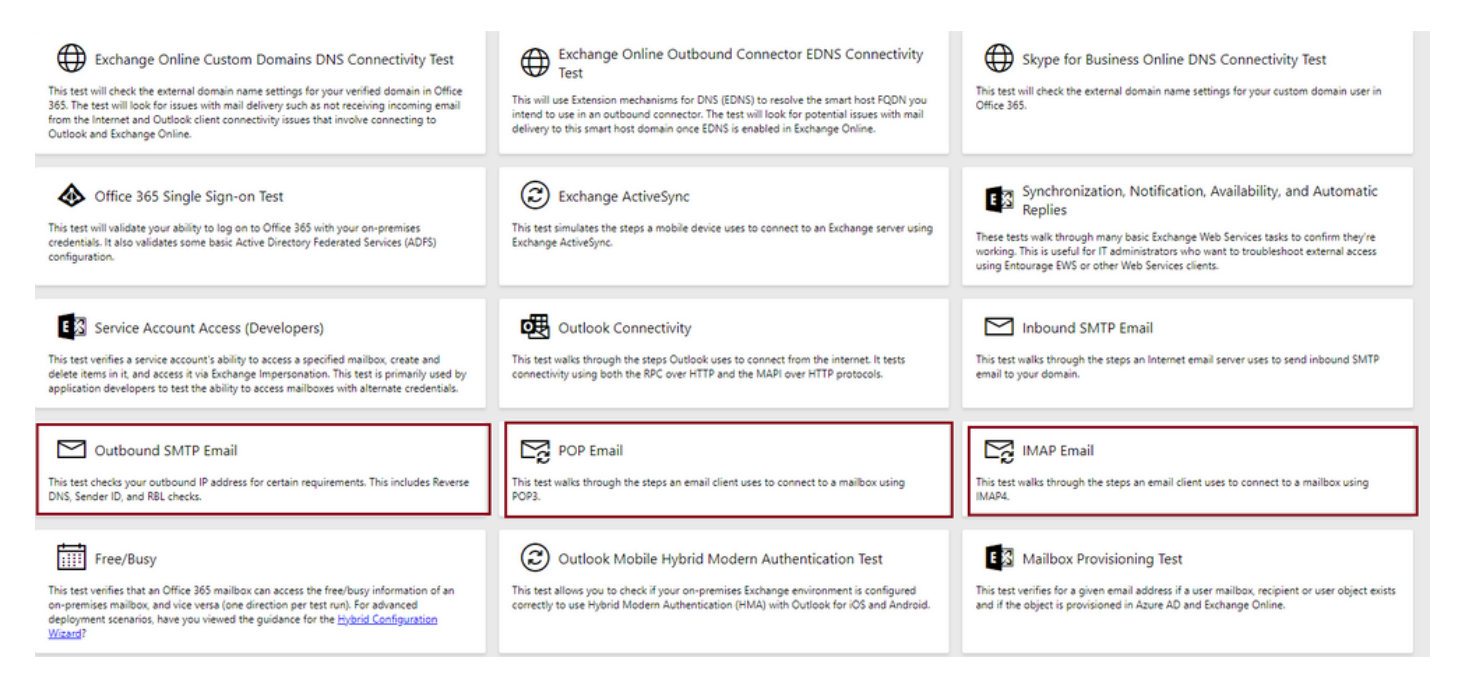

Geben Sie die Details ein, und überprüfen Sie, ob die Verbindung mit den bereitgestellten Protokoll-, Port- und Kontodaten akzeptiert wird.

### IMAP Email

| * indicates a required field.                           |        | IMAP Server                                             |
|---------------------------------------------------------|--------|---------------------------------------------------------|
| IMAP server host name: *                                |        | Fatarable based areas of using IMADA                    |
| outlook.office365.com                                   |        | server. In many cases, this will be                     |
| Connection security: *                                  |        | something like mail.contoso.com or<br>imap.contoso.com. |
| SSL                                                     | $\sim$ |                                                         |
| Service port number: *                                  |        |                                                         |
| 993                                                     |        |                                                         |
| Authentication type: *                                  |        |                                                         |
| Modern authentication (OAuth)                           | $\sim$ |                                                         |
| Modern Authentication (OAuth) credentials *             |        |                                                         |
| No accounts found. Click the sign-in button to add one. | $\sim$ | 🔍 Sign in                                               |
| Alternate mailbox (optional)                            |        |                                                         |
|                                                         |        |                                                         |
| Ignore Trust for SSL                                    |        |                                                         |
| Verification                                            |        |                                                         |
| WO                                                      |        |                                                         |
| Č) New ⊲) Audio                                         |        |                                                         |
| Enter the characters you see *                          |        |                                                         |
|                                                         |        |                                                         |
| Note: The verification code is not case-sensitive.      |        |                                                         |

### Informationen zu dieser Übersetzung

Cisco hat dieses Dokument maschinell übersetzen und von einem menschlichen Übersetzer editieren und korrigieren lassen, um unseren Benutzern auf der ganzen Welt Support-Inhalte in ihrer eigenen Sprache zu bieten. Bitte beachten Sie, dass selbst die beste maschinelle Übersetzung nicht so genau ist wie eine von einem professionellen Übersetzer angefertigte. Cisco Systems, Inc. übernimmt keine Haftung für die Richtigkeit dieser Übersetzungen und empfiehlt, immer das englische Originaldokument (siehe bereitgestellter Link) heranzuziehen.